# Manual de Uso

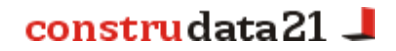

## - Acceso a la Información. Ventajas de ser Usuario Registrado

Para poder acceder a los datos que ofrece **Construdata21** únicamente será necesario, como primer paso y sin compromiso alguno, darse de alta como **Usuario Registrado**, adoptando una clave y contraseña que permitirán entrar de modo seguro a la Zona Privada.

El usuario recibirá un correo electrónico de bienvenida que le solicitará la confirmación de su alta en la Web y una vez comprobada la veracidad de sus datos, el Dpto. Comercial le activará gratuitamente un **Bono de Evaluación** que le permitirá consultar las 15 Fichas de Obra que más le interesen y así valorar la calidad y funcionamiento del sistema durante 7 días.

Los usuarios registrados podrán disfrutar de las siguientes **utilidades** en los servicios básicos de **Construdata21**:

#### DATOS DE OBRAS de España y Portugal:

- Ver Listados de Obras, filtradas por los criterios de búsqueda que seleccionen.
- Crear Perfiles guardando agrupadas las consultas de un mismo tipo.
- Activar alertas por email para recibir los perfiles que interesan.
- Guardar las obras escogidas en la Cartera de Obras.

#### LICITACIONES PÚBLICAS:

• Acceso a concursos públicos del sector de la construcción en toda España.

#### **CONSTRUCONTACT:**

- Ver Fichas de Empresas. (El Historial de Obras y Anuncios sólo estará visible para clientes).
- Desde el buscador principal, localizar empresas que se anuncian en el portal.

El periodo de evaluación se desactivará cuando haya agotado las 15 fichas (tanto zona roja como azul), haya recibido 7 correos de alertas o hayan pasado más de 7 días desde la activación del usuario.

A continuación detallamos el funcionamiento de estas utilidades y describimos el proceso que debe seguir para activar cada una de ellas.

# Información de Obras en todo el mundo: Zona roja

#### 1. Búsquedas

| Construidata21                                                                                                    | a Scotta a Curras                                                                                                    |                                                                                                    | Ġ                                                                                          |                                             |
|----------------------------------------------------------------------------------------------------|----------------------------------------------------------------------------------------------------|----------------------------------------------------------------------------------------------------|--------------------------------------------------------------------------------------------|---------------------------------------------|
| Zona Roja                                                                                                    |                                                                                                    |                                                                                                    |                                                                                            |                                             |
| Obras Localizadas >>>   Guardar entos critterios de búsqueda cono perfit de segmentación                                                                                                    | de nercado ]                                                                                                    |                                                                                                    |                                                                                            |                                             |
|                                                                                                    | B2-1-1-                                                                                                    | A LINE A                                                                                                    |                                                                                            |                                             |
| (Seter                                                                                                    | cione entre las opciones disponibles sólo aquellos criterios con los que<br>Puede seleccionar múltiples criterios en cada conte utilizanda las te | v desen filt nær la Race ]<br>slas Corio shift                                                                                                    | Lim<br>Maga                                                                                | Buscar<br>Iplar Buscador<br>B Obras Activas |
|                                                                                                    | 🗆 Incluir er la búsqueda loras fil                                                                                                    | NEIZAGIK y no remiziodis o paralizadas                                                                                                    |                                                                                            |                                             |
| Alerado<br>Necado Internacional<br>Landod<br>Childiano<br>Ciliniano                                                                                                    | Palo<br>Afgenotan di<br>Annania v<br>Annania v                                                                                                    | Comunicad / Costinitor                                                                                                    | Provincia / Concelia:                                                                      |                                             |
| Obras publicadas desder<br>pdd/mm/seesp                                                                                                    | Renas public adas Rusta<br>, pbl:mm.reeos                                                                                                    | Obras actualizadas SesSe<br>gél/mm/seas                                                                                                    | Obrasactualizadas hasta<br>ph/mm*eees                                                      |                                             |
| Top Okra<br>Aer canineto<br>Canada, Const Hotalica y Depradoras<br>Canada, Const Hotalica y Depradoras<br>Caninetas interactivationa taraita<br>Presupersita Topa<br>Martineta San Presupertita<br>Seperficie da Terrero Todas<br>Seperficie de Contrucción Todas |                                                                                                    | Tipo tito<br>Anurtia de linversión<br>Unitación de propias<br>Translación de propias<br>Pranación de propias<br>Pranación de la constant<br>Pranación de la constant<br>Pranación de la constant<br>Con destructura el Inderente o Escalar O Insular<br>Con equinación Biotelerente o Escalar O Insular |                                                                                            |                                             |
| Referencia<br>Unidades de habitación desde hasta<br>Malience de plantas desce<br>Buscar las obras en las que gartitipa la Empreza o Entidad                                                                                                    | Nontre de la obra                                                                                                    |                                                                                                    | Buscador de Ebiquetas / Pelabras Clave: [Nuscar por Ebiguetas]  Fluscar por calabra clave] |                                             |
|                                                                                                    | Instant Juimain the<br>Condiciones del Ber                                                                                                    | nder I non Oran Active                                                                                                    | (902 11 88-21                                                                              | aminfo@constructura21.com                   |

Para buscar en nuestro **"Buscador Simpe o Avanzado"** sólo debe marcar los criterios que usted estime convenientes y el sistema le devolverá un listado con las obras correspondientes. Podrá acceder a cada Ficha de Obra pulsando el botón <u>"Ver ficha"</u>.

| 60         | construdeto21 J                                                                              |                      |                                                   |                                                                                 |                                                                                           |                                                                               |             |            |  |  |
|------------|----------------------------------------------------------------------------------------------|----------------------|---------------------------------------------------|---------------------------------------------------------------------------------|-------------------------------------------------------------------------------------------|-------------------------------------------------------------------------------|-------------|------------|--|--|
|            | -                                                                                            | and and              | Land Constants                                    |                                                                                 |                                                                                           | (H)                                                                           | 的口格         | 18W        |  |  |
| Elene      | Henvendelon • Construint121, platforma que redue la Honoradio mecesaria para aceder a nervas |                      |                                                   |                                                                                 |                                                                                           |                                                                               |             |            |  |  |
| Z          | она                                                                                          | Roja                 |                                                   |                                                                                 |                                                                                           |                                                                               |             |            |  |  |
| Obras      | Localiz                                                                                      | adas >>> I Guardar e | istos criterios de búscueda como perfi            | de seementación de mercado 1                                                    |                                                                                           |                                                                               |             |            |  |  |
|            |                                                                                              |                      | and a result of an example of a second            | and any management of the case of                                               |                                                                                           | orden: Fecha Actualiza                                                        | ción 💌 Dess | cendente 💌 |  |  |
| 8          | Ref                                                                                          | Provincia            | Estado de Obra                                    | Tipo Obra                                                                       | Nombre                                                                                    | Promotores                                                                    | Ver         | Gestiones  |  |  |
| е <b>3</b> | 201+<br>506-                                                                                 | Outpuesso            | Redacción deproyector (82/08/18)                  | Apancamiente / Edificie de Viviendas                                            | Ediffulo en VE2.2 Astigor aga                                                             | Goleumiako Elsenik Si                                                         | Yer Fiche   |            |  |  |
| III 1      | 305-<br>1136                                                                                 | Murcla               | Finalización de La obra (22/02/12)                | Rehabilitación o restauración de edifícios                                      | Restauración de restos de la muralla medieval de Molina de Segura                         | Ayuntamiento de Molina de Segura                                              | Ver Ficha   |            |  |  |
| •          | 080-<br>4153                                                                                 | Barcelona            | Tramitación y planificación de Obra<br>(22/02/12) | Harres y Talleres                                                               | Nive de Altas Prosiones (HFFBE)                                                           | Consorci de la Dona franca de Barcelona (C2P)                                 | We Ficha    |            |  |  |
| 0          | 151-<br>1386                                                                                 | A Coruña             | Tramitación y planificación de Obra<br>(22/02/12) | Edificio de Viviendas                                                           | Residencial Xoez                                                                          | Galibrokers SL - Delegación Coruña                                            | Ver Ficha   |            |  |  |
| •          | 151.<br>1310                                                                                 | A Coroña             | Cerramientos y acabados.<br>(22/02/12)            | Aparcamiento / Edifício de Viviendas                                            | Etificio en avda da warifa                                                                | Urbanismo y Construcción del Atlântico SA<br>(URCASA SA)                      | Vie Ficha   |            |  |  |
| 0 3        | 234-<br>337                                                                                  | Jadm                 | Tramitación y planificación de Obra<br>(22/02/12) | Haves $\gamma$ Talleres / Centros agroalimentarios $\gamma$ Obras agropecuarias | Almazara Cooperatilva San Isidro en Pozo Alcón                                            | S.C.A. San Isldro                                                             | Ver Ficha   |            |  |  |
| •          | 0-68-<br>173                                                                                 | Alexander            | Photoculum on te visce (82/02/12)                 | Centro o Ispacio Comercial. / Certros<br>agroalimentarios y Obras agropecuarias | Constant site Triesseformmendole provides tass applier has die eitmen fe                  | Empresa hikilua Pesanolio Agrato y Pesquero                                   | Yes Photos  |            |  |  |
| B 1        | 0468-                                                                                        | Almería              | Finalización de La obra (22/02/12)                | Instalaciones Deportivas                                                        | Pista Polideportiva Cublerta en Chirirei                                                  | Ayuntamiento de Chirivel                                                      | Ver Ficha   |            |  |  |
| 0 1        | 367.<br>222                                                                                  | PONCOVEDER           | Ejecución de Estructura (£2/02/12)                | viviendas Unifamiliares                                                         | hrwienda en san Juan de l'abagón                                                          |                                                                               | ver richa   |            |  |  |
| 0 1        | 308-<br>126-1                                                                                | Murcla               | Obras de características especiales<br>(22/02/12) | Centro o Ispacio Cultural / Reformas y Ampliaciones                             | Creación y puesta en valor de la Sala Etnográfica de la Casa del Cura en Puerto Lumbreras | Ayuntamiento de Puerto Lumbreras                                              | Ver Ficha   |            |  |  |
| 8          | 1942-<br>2:47                                                                                | Cameabria            | Tramitación y planificación de Obra<br>(22/02/12) | Centros Especializados y Gerlátricos                                            | Reddencia deristrica de Califad en Beperdencia en<br>Valdeolea                            | Ealidad en Begennterela Valdenina G Grups<br>Calidad en Dependencia           | Ver Ficha   |            |  |  |
| 8          | 396-<br>523                                                                                  | Cantabria            | Tramitación y planificación de Obra<br>{22/02/12} | Centros Especializados y Geriátricos                                            | Residencia Geriátrica en Sarón                                                            | inversiones γ Desarrollo en Dependencia SA- Grupo-<br>Calidad en Dependencia. | Ver Ficha   |            |  |  |
| •          | 460-<br>1603                                                                                 | Valensia             | Americka die inversión (22/02/12)                 | Centros Especializados y Gerlátricos / Centro Social<br>o de Ocio               | Centro de Asistencia Social Calle Pietor Matarana de Valencia                             | Association Valuenciese de la Caridad                                         | Wee Pilota  |            |  |  |
| 8          | 367-221                                                                                      | Pontevedra           | Ejecución de Estructura (22/02/12)                | Viviendas Unifamiliares                                                         | Vivienda Carretera de Camposancos                                                         |                                                                               | Ver Ficha   |            |  |  |
| • }        | 347.<br>220                                                                                  | PORSEVEDIA           | arondicionardanto y Cimantación<br>(22/02/12)     | Vrviendas Unifamiliares                                                         | Trylendas Galer Grego Antonio Gonzaez                                                     | r y J cime 54.                                                                | ver mona    |            |  |  |
| 0          | 396-<br>522                                                                                  | Cantabria            | Tramitación y planificación de Obra<br>(22/02/12) | Hosteleria                                                                      | Hotel Candecar en Viangas                                                                 | Associación Cântabra de Distribuidores de<br>Carburanies SL (CAHOECAR)        | Ver Ficha   | -          |  |  |

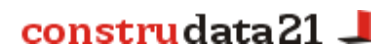

#### 2. Carteras y Subcarteras

Aquellas obras que desee mantener guardadas y clasificadas pueden almacenarse en una nueva página denominada **Mi Cartera**, que se abrirá por defecto cada vez que se accede a la Zona Privada.

Se podrá crear **subcarteras** en las que guardar los datos de modo ordenado, en función de sus necesidades organizativas, o para distribuirlos entre sus comerciales. En este último caso, podrá además restringir la entrada de dichos comerciales a las carpetas que desee creando en ellas claves de acceso individualizadas vinculadas a la clave principal.

| construdata                                                                                                    | 21    |               |                                 |                                 |                                                                               |                                                                                                    |                                                                                        | m A             | d AR             |  |
|----------------------------------------------------------------------------------------------------|-------|---------------|---------------------------------|---------------------------------|-------------------------------------------------------------------------------|----------------------------------------------------------------------------------------------------|----------------------------------------------------------------------------------------|-----------------|------------------|--|
|                                                                                                    |       |               |                                 |                                 |                                                                               |                                                                                                    |                                                                                        |                 |                  |  |
| Bienwenidora a Construidata21, plataforma que reâne la información necesaria para accecer a nuevas eportunidades de negoció en el mercado de la construcción de todo el mundo. |       |               |                                 |                                 |                                                                               |                                                                                                    |                                                                                        |                 |                  |  |
| Zona Roja                                                                                                    |       |               |                                 |                                 |                                                                               |                                                                                                    |                                                                                        |                 |                  |  |
| Buscador Simple [ Selec                                                                                                    | clone | entre la      | s opciones disponible           | ssólo aquellos criterios o      | on los que desea filtrar la Base )                                            |                                                                                                    |                                                                                        |                 |                  |  |
| Mercado:<br>Mercado Ibérico                                                                                                    | -     |               |                                 |                                 | País:<br>Todos •                                                              | Comunidae / Distrito:<br>Todas 💌                                                                     | Provincia / Concello:<br>Todas 💌                                                       |                 |                  |  |
| Tipo Obra<br>Todos                                                                                                    |       |               |                                 |                                 |                                                                               | Tipo Hito<br>Todos                                                                                   |                                                                                        |                 |                  |  |
|                                                                                                    |       |               |                                 |                                 | Buscar Bisqueda avant                                                         | ada Mapa Obras Activas                                                                               |                                                                                        |                 |                  |  |
| Obras en Cartera > Princi                                                                                                    | ipal  |               |                                 |                                 |                                                                               |                                                                                                    | Orden: Fecha                                                                           | votual izacilde | Descendente -    |  |
| Mis Carteras                                                                                                    |       | Ref           | Provincia                       | Estado de Obra                  | Tipo Obra                                                                     | Nombre                                                                                               | Promotores                                                                             | Ver             | Gestiones        |  |
| Principal 🐻                                                                                                    |       | 326-<br>147   | Ourense                         | Acondicionamiento<br>(10/01/12) | Edificio de Viviendas                                                         | Edifício en Calle Parco Bazán 26                                                                     | Construcciones Bernardo Gallego González SL<br>- Alariz / Inversiones Otero e Hijos SL | Ver Ficha       |                  |  |
| Visitadas 🐱<br>Descartadas 📓                                                                                                    |       | -441-<br>066  | Teruel                          | Tramitación (03/11/11)          | Centros Especializados y Gerlátricos                                          | Residencia Mixta de Encina Ocho en Terriente                                                         | Furdación Para el Desarrollo Humano<br>Neghadá / Encina Ocho SJ                        | Ver Ficha       |                  |  |
| Desactualizadas 🐻 📌                                                                                                    | 8     | 362-<br>930   | Pontevedra                      | Finalización (28/09/11)         | Edificio de Viviendas                                                         | Edifício Avda. Garcia Barbón                                                                         | Guieypro SL                                                                            | Ver Ficha       |                  |  |
| THE IMPORTANTES                                                                                                    | в     | P4800-<br>025 | Guimarãe: (Braga)<br>(PORTUG/L) | Finalización (01/09/11)         | Carreteras o Infraestructuras Viarias /<br>Intervención o remodelación urbana | Duplicação das faixas de rodagem da Circular<br>Urbana de Guimarães - 3.º Fase                       | Nunicípio de Guimarães                                                                 | Ver Ficha       | 08/04/11 00:00 😋 |  |
| Mª Ángeles: Castilla                                                                                                    | 8     | 155-<br>796   | A Conuña                        | Finalización (13/06/11)         | Edifício de Oficinas y Centros de trabajo                                     | Base de Lucha contra Contaminación Marina                                                            | Sociedad de Salvamento y Seguridad<br>Marítima                                         | Ver Ficha       | 15/10/10 09:30 🕓 |  |
| León, Asturias,<br>Cantabria, Valencia,                                                                                                    | ۳     | 100-<br>379   | Cáceres                         | Finalización (29/11/10)         | Edificio de Viviendas                                                         | Edifício en Calle Berrocala                                                                          | Relorgres Rehabilitaciones de Calidad, S.L.                                            | Ver Ficha       | 20/04/10 📶       |  |
| Crear Cartera                                                                                                    | 8     | 108-<br>093   | Cáceres                         | Acondicionamiento<br>(23/09/10) | Centros Especializados y Geristricos                                          | Centro de Día en Coria                                                                               | Ayuntamiento de Coria                                                                  | Ver Ficha       |                  |  |
| Buscar                                                                                                    |       | 150-<br>1054  | A Coruña                        | Finalización (22/07/10)         | Centro de Enseñanza / Reformas y<br>Ampliaciones                              | Adaptación al Espacio Europeo de Educación<br>Superior de la Facultad de Ciencias de la<br>Educación | Universidad de A Coruña - Servicio de Gestión<br>Económica                             | Vor Ficha       |                  |  |
|                                                                                                    |       | 362-<br>929   | Pontevedra                      | Anuncio (23/02/10)              | Edifício de Viviendas / Centros<br>Especializados y Gerlátricos               | Apartamentos para Nayores en Vigo                                                                    | Geriatros SA                                                                           | Ver Ficha       |                  |  |

#### 3. Perfiles y Alertas

Para evitar realizar continuamente búsquedas repetitivas y poder recibir por correo electrónico sólo la información que le interesa, es necesario almacenar los criterios usados en sus búsquedas más habituales en la página '**Perfiles** de búsqueda' como si realizara una segmentación de mercado. Esta página se actualizará con todas las nuevas obras correspondientes a esos criterios que se vayan incluyendo en la base.

Además, puede activar un **Sistema de Alertas** por correo electrónico, con la periodicidad que usted indique, que le advierta de la introducción en la base de nuevos registros o modificaciones en las obras de su interés.

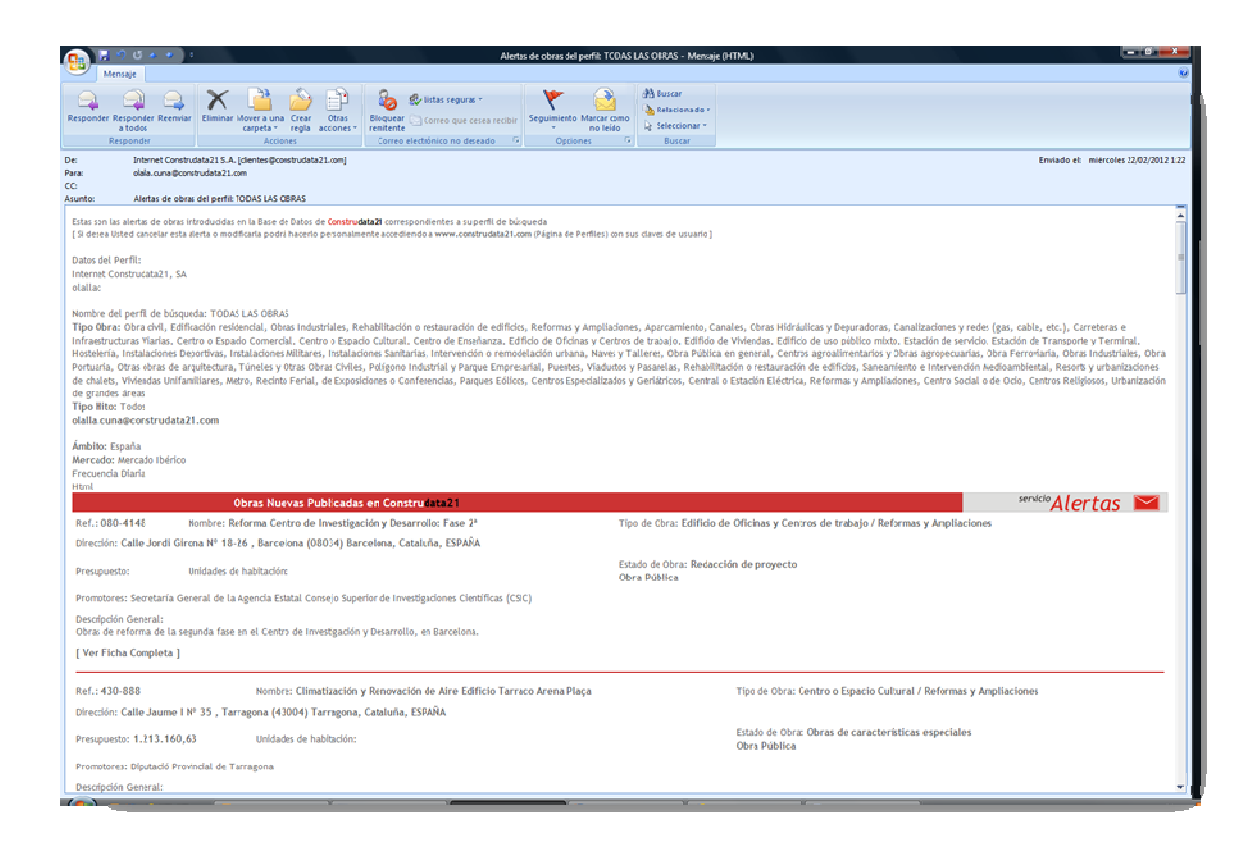

#### Cómo activar el Sistema de Alertas:

1 · Defina un perfil de segmentación de mercado en la página "Perfiles" de su Zona Privada.

| Nuevo Perfil                                                                                                    |                                              |
|----------------------------------------------------------------------------------------------------|----------------------------------------------|
| Fitros de Búsqueda [ elija únicamente los criterios con los que desea filtrar la Base de Datos]                                                                                                    | Guaardar                                     |
|                                                                                                    | Volver & listado                             |
|                                                                                                    |                                              |
| Nembre del perfil de búsqueda.                                                                                                    |                                              |
|                                                                                                    |                                              |
| Marcado         Paten           Marcado         Espala           # Marcado         Espala           # Marcado         Espala           # Marcado         Espala           # Marcado         Espala           # Marcado         Espala           # Marcado         Espala           # Marcado         Espala                                                                                                    |                                              |
| Piblica / Privada                                                                                                    |                                              |
| RTodas Privada Pública (Mixta                                                                                                    |                                              |
| Tipos de Obra                                                                                                    |                                              |
| 15dors Nargeno                                                                                                    |                                              |
| EBBoundle and Control                                                                                                    | Oher dell                                    |
| Aparcamento de termino de la construcción de la construcción de                                                                                                    | Careles, Obras Hidráulicas y Deguraducas     |
| Eementerios y edificaciones funerarias                                                                                                    | Canalizacionecy redec (gai, cable, etc.)     |
| Centro de Enseñanza                                                                                                    | Carreteras e Infraestructuras Viarias        |
| Centro o Bpacio Comercial                                                                                                    | Central o Estadón Electrica                  |
| Contro o Bpacio Cultural                                                                                                    | Li Intervencion o remodelación urbana        |
| El Centro Social o de UCO                                                                                                    | C Ohra Ferroviaria                           |
| Centros Religiosos                                                                                                    | Obra Portuaria                               |
| Edificio de Oficinas y centros de trabajo                                                                                                    | 🖾 Obri. Pública es general                   |
| Edificio de uso público mixto                                                                                                    | Pangues Editors                              |
| Estaction de servicio                                                                                                    | Parnino, Viaduciao y Pasentes                |
| El testación de li ransporte y Terminal                                                                                                    | Li saneamienco e incervencion Medicambiencal |
| Installeringer Deporting                                                                                                    | El Halenta y volas denta unina               |
| instalations will take                                                                                                    | Contractor of Bunnet a can                   |
| 🛄 Instalaciores Sanitarias                                                                                                    |                                              |
| No Identificada                                                                                                    |                                              |
| Dras obras de arquitectura                                                                                                    |                                              |
| California de California de Ca | Alexa la destaladas                          |
| Editicación restorencias                                                                                                    | Upras industriales                           |
| E Resorts unbergenetioner de chalets                                                                                                    | Naves v Talleres                             |
| Viviendas Unifamiliares                                                                                                    | Cobras Industriales                          |
|                                                                                                    | Poligono Industrial y Parque Empresarial     |

 $2 \cdot$  Establezca en la misma página la periodicidad con la que desea recibir los correos electrónicos con la nueva información de su interés y la dirección de correo electrónico a la que deben enviarse: la suya o la de alguno de sus comerciales.

| Toda Hingace   I huncio de Inversión Specución de Estructura   I hutció de Inversión Obras de características especiales   I hutció de proyecto Obras de características especiales   I características especiales Obras de características especiales   I hunció de proyecto Obras de características especiales   I características especiales Obras de características especiales   I hunción de proyecto Obras de características especiales   I características especiales Obras de características especiales   I características especiales Obra no realizada o Paralizada   Palabra Clave (en nombre o descripción de obra, materiales)   I características especiales Obra no realizada o Paralizada   Palabra Clave (en nombre o descripción de obra, materiales)   I biscara por Etiquetas / Palabras Clave:   I biscar por palabra clave]   I biscar por elabora clave]   I biscar por Etiquetas]   I biscar por elabora clave]   I biscar por elabora clave]<                                                                                                    | Tipos de Hito                                                                    |                                                                             |
|----------------------------------------------------------------------------------------------------|----------------------------------------------------------------------------------|-----------------------------------------------------------------------------|
| Anuncio de Inversión  Anuncio de Inversión  Catación de Divas de Catacitaticas especiales  Cetración de proyecto  Cerramientos y acabados  Cerramientos y acabados  Cerami | Todes Ninguno                                                                    |                                                                             |
| Lkitación Pública Obras de caracteristicas especiales   Redactión de proyeto Obras de caracteristicas especiales   Tramitación y planificación de Obra Pinalización de la obra   Condicionamiento y Cimentación Obra no realizada o Paralizada   Palobra Clave (en nombre o descripción de obra, materiales)   Buscador de Etiquetas / Palabras Clave:   Buscar por Etiquetas]   Buscar por Etiquetas]   Buscar por Etiquetas]   Unidades de habitación mínimo:   Unidades de habitación mínimo:   Unidades de habitación mádimo:   Presupuesto:   Todos:   Superficie del Terreno:   Con Contratista:   Indiferente so   Con Contratista:   Indiferente so   Referencia:   Nombre:   CP:   CP (Máximo):                                                                                                    | Anuncio de Inversión                                                             | 🗐 Ejecución de Estructura                                                   |
| Redacción de proyecto Cerramitentos y acabados   Tramitación y planificación de Obra Finalización de la obra   Acondicionamiento y Cimentación Obra no realizada o Paralizada   Palobra Clave (en nombre o descripción de obra, materiales)  Buscar por Etiquetas / Palabras Clave:   Buscar por Etiquetas / Euconor palabras clave:   Buscar por palabra clave] Image: Conor palabras clave:   Otros Filtros Image: Conor palabras clave:   Unidades de habitación máximo: Presupuesto: Todos   Superficie del Terreno: Todos:   Con Contratisia: Indiferente in Con Arquiteto::   Indiferente in Con Arquiteto:: Indiferente in Referencia:   Nombre: CP:   CP: CP (Máximo):                                                                                                    | 🔲 Licitación Pública                                                             | Obras de características especiales                                         |
| In Tramitación y planificación de Obra Initiación de la obra   I Acondicionamiento y Cimentación Obra no realizada o Paralizada   Palabra Clave (en nombre o descripción de obra, materiales)  Buscador de Etiquetas / Palabras Clave:   I Buscador de Etiquetas / Palabras Clave:   I Buscador de Etiquetas / Description de la bitación máximo:   Presupuesto: Todos   I C Buscador de Etiquetas / Referencia:   I Nombre:   C D:   C P:   C P:   C P:   C P:   C P:   C P:   C P:   C P:   C P:   C P:   C P:   C P:   C P:   C P:   C P:   C P:   C P:   C P:   C P:   C P:   C P:   C P:   C P:                                                                                                    | 🔲 Redacción de proyecto                                                          | Cerramientos y acabados                                                     |
| Acondicionamiento y Cimentación Obra no realizada o Paralizada Palabra Clave (en nombre o descripción de obra, materiales)  Buscar por Etiquetas / Palabras Clave: Buscar por Etiquetas] Buscar por Etiquetas] Buscar por palabra clave] Otros Filtros Unidades de habitación máximo: Presupuesto: Todos  Unidades de habitación mínimo: Unidades de habitación máximo: Presupuesto: Todos  Superficie del Terreno: Todos  Superficie del Construcción: Todos  Con Contralista: Indifferente  Referencia: Nombre: CP: CP (Máximo): Excipante de una de autocida con actuatorill                                                                                                    | 🖾 Tramitación y planificación de Obra                                            | 🖾 Finalización de la obra                                                   |
| Palabra Clave (en nombre o descripción de obra, materiales)                                                                                                    | 🖾 Acondicionamiento y Cimentación                                                | 🔲 Obra no realizada o Paralizada                                            |
| Paloza clave (en nonbre o descripción de obra, materiales)             Buscar por Etiquetas / Palabras Clave:          [Buscar por Etiquetas]          [Buscar por palabra clave]          Otros Filtros         Unidades de habitación mínime: Unidades de habitación máximo: Presupuesto: Todos          Unidades de habitación mínime: Unidades de habitación máximo: Presupuesto: Todos         superficie del Terreno: Todos         superficie del Terreno: Todos         superficie del Terreno: Todos         superficie del Con Arquitecto: Indiferente          Referencia: Nombre: CP: CP (Máximo):         Exercite del construction con ante partiti                                                                                                    |                                                                                  |                                                                             |
| Buscador de Etiquetas / Palabras Clave:      Buscar por Etiquetas      Buscar por Etiquetas      Buscar por palabra clave]      Buscar por palabra clave]      Otros Filtros      Unidades de habitación mánimo:     Unidades de habitación mánimo:     Presupuesto: Todos      Superficie de: Terreno: Todos      Superficie de: Con Arquitecto:: Indiferente =      Referencia:     Nombre:     CP:     CP (Máximo):      Ende au Edita intente autor parte partiti                                                                                                    | Palabra Clave (en nombre o descripción de obra, materiales)                      |                                                                             |
| [Bussar por Etiquetas]         [Bussar por palabra clave]         Otros Filtros         Unidades de habitación minime:       Unidades de habitación máximo:       Presupuesto: Todos <ul> <li>Incluír obras sin presupuesto</li> <li>Superficie del Terrence Todos</li> <li>Superficie del Construcción:</li> <li>Todos</li> <li>Con Contratista:</li> <li>Indiferente Con Arquitecto:</li> <li>Indiferente CP:</li> <li>CP:</li> <li>CP (Máximo):</li> </ul>                                                                                                    | 🕖 Buscador de Etiquetas / Palabras Clave:                                        |                                                                             |
| [Buscar per palabra clave]         Otros Filtros         Unidades de habitación mínimo:       Unidades: Despuésto: Todos         Superficie de Terrenoc Todos       superficie de Construcción: Todos         Con Contratista:       Indiferente         Referencia:       Nombre:       CP:         CP       CP (Máximo):                                                                                                    | [Buscar por Etiquetas]                                                           |                                                                             |
| Otros Filtros         Unktades de habitación máximo:       Presupuesto: Todos         Superficie de Terrenox       Todos         Con Contratista:       Indiferente         Referencia:       Nombre:       CP:         CP:       CP (Máximo):                                                                                                    | [Buscar por palabra clave]                                                       |                                                                             |
| Outo si natos       On Arguitecto: máximo:       Presupuesto: Todos       Incluír obras sin presupuesto         Superficie de Construcción:       Todos       Incluír obras sin presupuesto         Con Contratista:       Indiferente       Con Arguitecto:       Indiferente         Referencia:       Nombre:       CP:       CP (Máximo):                                                                                                    | Otros Eiltean                                                                    |                                                                             |
| Superficie del Terrenos: Todos en Superficie de Construcción: Todos en Con Arquitecto: Indiferente en Con Arquitecto: Indiferente en CP: CP (Máximo):                                                                                                    | Unidades de babitación mínimo: Unidades de babitación máximo: Dessumuesto: Todos | 💌 🔲 laciule abras da precupuerte                                            |
| Superficie de: Terreno: Todos s Superficie de Construcción: Todos s<br>Con Contratista: Indiferente Con Arquitecto: Indiferente C<br>Referencia: Nombre: CP: CP (Máximo):                                                                                                    | orndades de nabración minimito: Orndades de nabración maximo: Presupuesco: rodos | Incon our as sin presupuesco                                                |
| Con Contratista: Indiferente Con Arquitecto: Indiferente CP: CP (Máximo):                                                                                                    | Superficie del Terreno: Todos                                                    |                                                                             |
| Referencia: CP: CP (Máximo):                                                                                                    | Con Contratista: Indiferente 💌 Con Arquitecto: Indiferente 💌                     |                                                                             |
| Environment Ermanlinden Alemanne de environde des environdes en estil                                                                                                    | Referencia: CP: CP (Máximo):                                                     |                                                                             |
| Farris man F anil de Manter de consededes ener aste confil                                                                                                    |                                                                                  |                                                                             |
| Envis por E-man de viertas de novedades para este perm                                                                                                    | Envío por E-mail de Alertas de novedades para este perfil                        |                                                                             |
| Activar el envío de las alertas [II] Frecuencia: @ Daria Osemanal @ Quíncenal<br>Formato: @ v/@b(H1WL) Osóló 1 @xto                                                                                                    | Activar el envio de las alertas [[]]                                             | Frecuencia: @Diaria @Semanal @Quincenal<br>Formato: @//@b(H1ML) @Solo 1exto |

Marque cuantas casillas desee hasta haber perfilado completamente áreas geográficas, tipos de obras y estados de ejecución de las mismas.

| Perfiles de                | wegmentación de mercudo                                                                                                    |                                            |
|----------------------------|----------------------------------------------------------------------------------------------------|--------------------------------------------|
|                            |                                                                                                    | Nuevo Perf                                 |
|                            | Criterios de selección empieados                                                                                                    | Yer Obras correspondiente<br>a este perfil |
| Nodificar<br>U<br>Bliminar | Literato on writi Accimento<br>Wantee del perili de bioguesta: TODAS LAS CBRAS<br>Tipo Obra: Dhan chili, Edificación residencial, obras industriales, Rehabilitación o restauración de edificios, Reformas y Ampliaciones, Agarcamiento, Canales, Obras Hidrádicas y Depuradoras, Canalizaciones y redes<br>agarca biox.etc.): carretarse in finanzamication o Espacio Contrasi, Centro a Espacio Cultural, Centro de Enenhanza, Edificio de Otkinas y Centros de trabajo, Edificio de viviendas, Edificio de una<br>súblico mismo.etc.): carretarse in finanzamicanis (Dhas argumentas), Destinataciones Miltares, Instalaciones Miltares, Instalaciones Sultares, Literención o rendulación urban. Naves y Tallers, Obra<br>súblico mismo.etc.): Centro aspanienentas: (Dhas argumentas), Destinataciones de positivas, Instalaciones Miltares, Instalaciones Contradicados urbans, Naves y Tallers, Obra<br>súblico mismo.etc.): Centro aspanienentas: (Dhas argumentas), Destinataciones de positivas, Instalaciones Miltares, Instalaciones Contradicados urbans, Naves y Tallers, Obra<br>súblico mismo e continución e continución o restauración de edificios, Samanienzo viel Centra de anylecturas; Centro Social v de Dob, Centros Religions, Urbanizaciones (Centro Social v de Dob, Centros Religions, Urbanización de grandes areas<br>Milla e userval: Loon<br>finabito: España<br>trad.                                                                                                    | Tedas v<br>Uttino dia v                    |
| Nodificar<br>U<br>Bliminar | sembre del perfil de bioqueda: GLICIA<br>Tipo Obra: Cota cirla: Deta cirla: Deta sindustales, Rehabilitacion o restauración de edificio, Reformas y Amplucioner, Apricamiento, Canales, Coras Hidriaulcas y Deparadoras, Canalizaciones y redes (gs., cable, etc.),<br>Cantertar a Infraedrituturas Visita, Centro a Espacio Comercial, Centro o Espacio Cultural, Centro de Enseñana. Edificio de Oficinas y Centros de trabajo, Edificio de use público mitto. Estación de servico, Estación<br>de Transporte y Terminal, Hostalaciones Millares, Instalaciones Millares, Instalaciones Sintarias, Intervención e remodelación urbana, Nixes y Talleres, Obra Nublica er general, centro agoalimentario y<br>Doras agopocaristico, Espara Fordania, Doras industales de Consensa da avguincentara Tomese y Oras Abrac Villes, Polgono Industal y Parage Beneral, Pentro agoalimentario y<br>Notas agopocaristico y retauración de edificios, Samanniento e Intervencion Amedicambiental, Merio, Bechino Fertila, de Espacio Contes Especializados y Genterrico, Especializados y Genterrico, Centrole Especializados y Genterrico, Centrole Especializados y Genterrico, Centrole Especializados y Genterrico, Centrole Especializados y Genterrico, Centrole Especializados y Genterrico, Centrole Especializados y Genterrico, Centrole Especializados y Genterrico, Centrole Especializados y Genterrico, Centrole Especializados y<br>Informationa y Anglacciones, Centrole Sciela o de Otio, Centrole Higiosos, Urbanización de grandes áreas<br>Ambito: Galicía<br>Merados Merado Meridos<br>Harados Merados Merado Meridos Hala                                                                                                    | Todas Succar<br>Último dia R               |
| Nodificar<br>Medificar     | Kiertas do Perfil Activadas<br>kontex de perfil de hoiçu undo: VICO<br>Tipo Obras Ibno (Li, Golficación mosimical), obras industriales, Rehabilitación o restauración de edificios, Reformas y Ampliaciones, Agarcamiento, Canales, Obras Hidráidicas y Deparadoras, Canalizaciones y redes<br>gas, cable, esc.). Cameteras e infraestructurus Varias, centro o Espacio Comercial, Centro o Espacinas, Canalizaciones, Agarcamiento, Canales, Obras Hidráidicas y Deparadoras, Canalizaciones y redes<br>jaso, cable, esc.). Cameteras e infraestructurus Varias, centro e Espacinas, Instalacedore peopletias, Instalacedores y Editorias, Binder Staffers, Definitadores, Agarcamiento, Canales, Obras Hidráidicas y Deparadoras, Canalizaciones y redes<br>jaso, cable, esc.). Cameteras e infraestructurus Varias, Centro e Espacinas, Canales, Obras Staffers, Definitadores, Staffers, Definitadores, Staffers, Definitadores, Staffers, Definitadores, Staffers, Definitadores, Staffers, Definitadores, Staffers, Definitadores, Staffers, Definitadores, Definitadores, Staffers, Definitadores, Staffers, Definitadores, Definitadores, Defin | Todas .<br>Otkino dia .                    |

Listado de ejemplo con todos los perfiles almacenados por un usuario

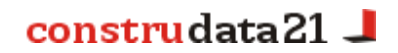

En el mismo apartado de Archivo se encuentra también la **Página Mis Alertas** en la que se muestra un resumen de los 7 últimos envíos de alertas que le han sido enviadas. Se indica en qué fecha se realizaron los envíos, cuántas obras se incluían y el resumen del perfil para el que solicitó la alerta.

Le permite visualizar las obras de la alerta de nuevo clicando en el botón 'Ver' e incluso reenviar las alertas al correo electrónico que designe (si ha perdido el email o ha quedado bloqueado en su cuenta).

#### 4. Utilidades de la Ficha de Obra

Puede interactuar con cada una de las Fichas de Obra mediante el empleo de botones que cubren muchas necesidades de uso:

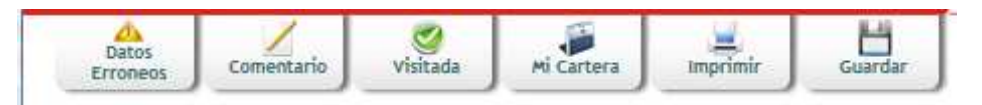

Botones que permiten de modo rápido y directo incluir la ficha en su cartera general de obras, imprimirla o guardarla en formato pdf.

El botón Insertar Comentario abrirá una ventana en la que podrá guardar sus anotaciones sobre cada obra, para su uso particular o para comunicarse con sus comerciales: sólo serán visibles para el usuario creador y para el gestor principal del servicio, en el caso de que el comentario proceda del usuario de una subcartera.

Haciendo clic sobre el botón **Datos erróneos** abrirá una ventana en la que podrá advertirnos de los errores que detecte en una Ficha de Obra. Nuestro Departamento de Control de Calidad recibirá inmediatamente un aviso e intentará subsanar el error lo antes posible, comunicándole después su resolución por e-mail.

El botón **Visitada** permite clasificar rápidamente en la carpeta "Visitadas" aquellas fichas de obra con cuyos proveedores ya ha contactado o han sido visitados por uno de sus comerciales.

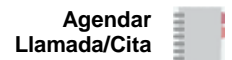

El icono para **Agendar llamadas o citas** le permitirá anotarse fechas y horas para realizar una llamada o acudir a una reunión fijada por usted mismo.

#### [Solicitar actualización de estado]

El botón **Solicitud de actualización** permite que los clientes requieran directamente al departamento de validación y a nuestros agentes que actualicen los datos de esa ficha de obra si ya ha pasado cierto tiempo y la obra continúa en la misma fase de construcción (hito). Recibirá la obra actualizada en su correo habitual de alertas.

#### [Mi empresa participa en esta obra]

Si ya está participando como **proveedor** en la obra a la que hace referencia la ficha y quiere que los datos de su empresa figuren en la misma, indíquenos con este botón el tipo de trabajo que realiza en

ella. Nuestro departamento de validación recibirá los datos, los comprobará y los publicará a la mayor brevedad posible. Si además dispone de una Ficha de Empresa su logotipo aparecerá automáticamente visible al lado de sus datos básicos.

| 8                   | Tipo Proveedor                                                                                                    | Empresa                                                          | Localidad                | Provincia                   |                                        |
|---------------------|----------------------------------------------------------------------------------------------------|------------------------------------------------------------------|--------------------------|-----------------------------|----------------------------------------|
| n                   | Arquitecto                                                                                                    | 01 Arquitectura SL                                               | Torrent                  | Valencia                    | Ver Ficha                              |
|                     | Arquitecto                                                                                                    | 05 AM Arquitectura SCP                                           | Barcelona                | Barcelona                   | Ver Fich                               |
| 1                   | Arquitecto                                                                                                    | 080 Arquitectura SLP                                             | Barcelona                | Barcelona                   | Ver Fich                               |
| 1                   | Promotor                                                                                                    | 1 Automóviles, Innovación y Desarrollo SL                        | Valladelid               | Valladolid                  | Ver Fich                               |
|                     | Promotor                                                                                                    | 10 Grandur SA.                                                   | Madrid                   | Madrid                      | Ver Fich                               |
| 1                   | Promotor                                                                                                    | 18 de Enero Cooperativa Valendana                                | Villena                  | Alicante                    | Ver Fich                               |
| 1                   | Promotor                                                                                                    | 18 Inversiones Francisco Muñoz 5L                                | Madrid                   | Madrid                      | Ver Fich                               |
|                     | Promotor                                                                                                    | 1925 Illa del Repos SL                                           | Palma de Mallorca        | Baleares                    | Ver Fich                               |
| 1                   | Promotor / Contratista e Constructor Principal                                                                                      | 1935 Drossarionar Er Trans KI                                    | Palma de Mallorca        | Raleares                    | Ver Fich                               |
|                     | renoter record and a competence of the part                                                                                         | TABLE FROM OPENING INTERNET                                      | T GIGHNER BIG THEREED GE | Division of a               | rier riner                             |
| 3                   | Contratista o Constructor Principal                                                                                                 | 1953 Grup Soler Constructora SL                                  | Sallent                  | Barcelona<br>2000 Resu      | Ver Fich                               |
| 3<br>'SC<br>1C      | Contratista o Constructor Principal<br>ador de proveedores<br>ado: Todos                                                            | 1983 Grup Seler Constructora SL                                  | Sallent                  | Barcelona<br>F<br>2000 Resu | Ver Fici<br>Página 1 de<br>Itados (0.8 |
| Bisc<br>ais:<br>ort | Contratista o Constructor Principal ador de proveedores ado: Tedos Comunidad / Distrito: Aragón ugal ador de proveedores ado: Tedos | IPS3 Grup Seler Constructora SL<br>K ≺ 1 2 3 4 3 6 ≻ ≻<br>Provin | Sallent                  | Barcelona<br>2000 Resu      | Ver Fici<br>Página 1 de<br>Itados (0.8 |
| ISC<br>enc<br>ort   | Contratista o Constructor Principal ador de proveedores ado: Todos Conunidad / Distrito: Aragón Bateares Proveedor                  | Tipo Obra                                                        | Sallent                  | Empresa                     | Ver Ficl                               |

#### 5. Buscador de Proveedores y editor de etiquetas

Este buscador permite **segmentar geográficamente** y **por tipo de actividad** los proveedores que necesita o con los que desea contactar. Además de los datos de contacto de cada empresa (dirección, teléfono, fax...) podrá acceder al **Historial** de sus **Obras** documentadas en **Construdata21**, incluso si estas están ya finalizadas.

Un servicio añadido que le ofrecemos es la posibilidad de generar automáticamente un documento Word, en formato estándar, con las **etiquetas postales** de todas las empresas que usted seleccione. De esta forma le ahorramos el tiempo y el esfuerzo necesarios para recopilar uno a uno los datos de contacto de los proveedores a los que desea enviar sus comunicaciones.

## Licitaciones Públicas en España: Zona Azul

#### 6. Servicio Licitaciones

| astrudata21 📕                                                                                                    |                                                                      |                        |                       | .n. A., A. A. 00       |
|----------------------------------------------------------------------------------------------------|----------------------------------------------------------------------|------------------------|-----------------------|------------------------|
| Firs mines success carbons constructure for the success of                                                                                                    |                                                                      |                        | (                     | ULBOAL AN              |
| enidoria a Construidata21, plataforma que reúne la información necesaria para acceder a nuevas<br>unidades de negocio en el invecado de la construcción de todo el mundo.                                                                                             |                                                                      |                        |                       | 🔒 Zona hüblica   Səlir |
| ona Azul                                                                                                    |                                                                      |                        |                       |                        |
|                                                                                                    | Búsqueda avanzada                                                    |                        |                       |                        |
| Selencione entre Nai opciones disposibles unicamente los oriterios cen los que desas filtrar la Base de Bato<br> Puede seleccionar multiples criterios en cada combo utilizando las teclas Citri o Shift  <br> Na puede seleccionar » La vez Canunidades y Previncias | ;]                                                                   |                        | Limpi                 | Buscar<br>lar Ruscator |
| Nublicados desde (Todas e / Todas e / Todas e / Todas e / Todas e / Todas e / Todas e / Todas e                                                                                                    | Comunidad / Distrito:<br>Andstucta<br>Aragon<br>Asturias<br>Baleares |                        | Provincia / Concello: |                        |
| Presupuesto Todos 🔳 Induir obras sin presupuesto                                                                                                    | Plazo de Present                                                     | ación de Ofertas Todas |                       |                        |
| Tipo Licitadón Todos                                                                                                    | Referencia:                                                          |                        |                       |                        |
| Clase de Trabajo Todos 💌                                                                                                    | Denominación Boletín:                                                |                        |                       |                        |
| Tipo Obra                                                                                                    | Número Expediente:                                                   |                        |                       |                        |
| Aparcamiesto (8)<br>Casolar Ober Bidebilers y Daviderar                                                                                                    | Organismo Lisitador:                                                 |                        |                       |                        |
| Canalizaciones y redes (gas, cable, etc.) =                                                                                                    | Palabra clave:                                                       |                        |                       |                        |
| Grupo Subgrupo Categoría                                                                                                    |                                                                      |                        |                       |                        |
| incluir clasificación no requerida y campos sin datos 🛛                                                                                                    |                                                                      |                        |                       |                        |
| Deras que han sido adjudicadas dorde: Adjudic<br>Todos m / Todos m / Todos m                                                                                                    | itario                                                               |                        |                       |                        |
| Deras que han sido adjudicadas hatta: Filtro de<br>Todos 🖬 / Todos 🗰 / Todos                                                                                                    | Adjudicaciones: Sin filtro                                           |                        |                       |                        |
|                                                                                                    | Buscar Limplar Buscador                                              |                        |                       |                        |

Disponemos de herramientas de inteligencia artificial y lógica del lenguaje para extraer automáticamente, todos los datos referidos a Licitaciones y Adjudicaciones publicadas en los principales Boletines Oficiales del Estado (BOE, Boletines de las Comunidades Autónomas y Boletines Provinciales), en el DOUE y portales de contratación públicos.

El servicio permite realizar un seguimiento sistemático de toda esta amplísima y dispersa oferta, con un acceso a la información cómodo y personalizado, que sigue la misma lógica de navegación y de uso que los datos de obras de **Construdata21**; pueden, en consecuencia, crearse perfiles y alertas por correo electrónico para recibir únicamente los datos de interés de cada cliente y con la periodicidad deseada.

- Concursos de la construcción en España en fase de licitación y adjudicación.
- Obras, servicios, suministros y mantenimientos.
- Búsquedas y alertas por email personalizadas: reciba sólo los datos de su interés.

...Y también podrá realizar el seguimiento de las obras públicas, a través de la Zona Roja, donde actualizamos las fases de ejecución de la obra una vez es adjudicada y podrá consultar los datos de contacto de los adjudicatarios y proveedores.

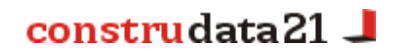

## Construcontact. El portal de las empresas referentes

#### 7. CONSTRUCONTACT

Servicio que abre un espacio en nuestro sistema para la promoción directa de su empresa.

- Desde el apartado "**Obras de mi Empresa**" podrá insertar obras en las que trabaje su empresa pero que aún no figuran en la base de datos y que se reflejarán en el Historial de Obras de su Ficha de Empresa. Los usuarios registrados y posibles clientes podrán entrar desde este historial a las Fichas de Obra en las que usted trabaje.
- Clicando en el botón "Mi empresa es proveedora de esta obra" podrá inscribirse como proveedor a través de una <u>Ficha de Obra</u> en la que ya esté participando. A partir de ese momento en esta Ficha de Obra aparecerá su logotipo como link hacia su Ficha de Empresa y en su correspondiente entrada en el buscador general de proveedores.
- En el "Tablón de Anuncios" puede añadir sus ofertas o demandas haciendo clic en el botón "Insertar Anuncio". Esta información se actualizará en su propia Ficha.
  - 7.1. Ficha de Empresa. Podrá imprimirse, guardarse en pdf o enviarse por email.

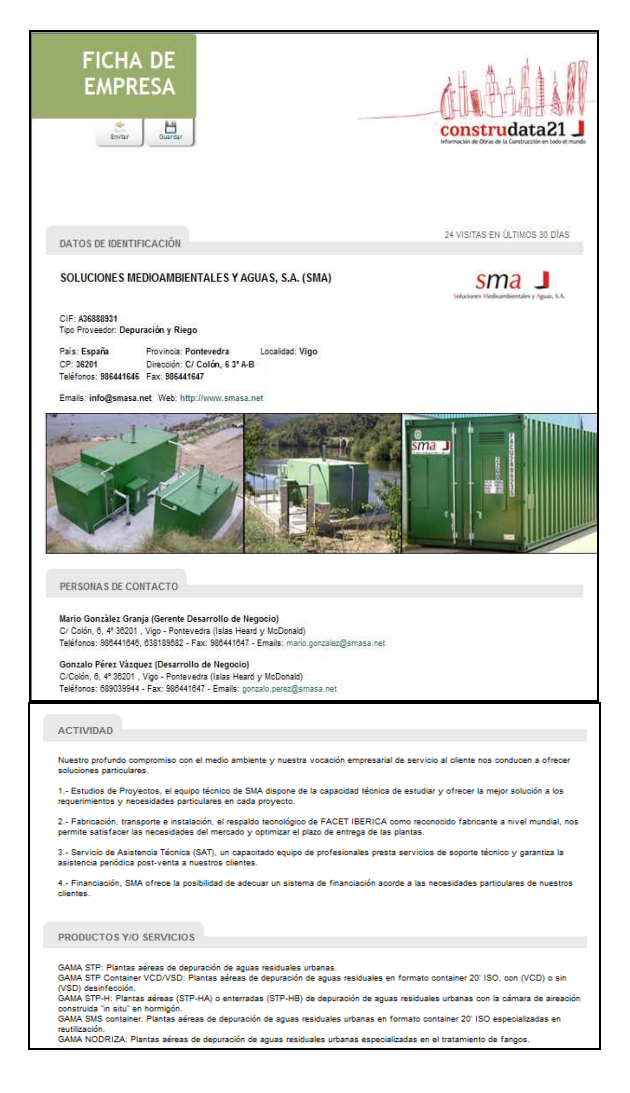

#### 7.2. Tablón de Anuncios para Ofertas y Demandas

Los más de 40.000 usuarios registrados en **Construdata21** disponen de acceso libre al **Tablón de Anuncios.** En él pueden consultar las **ofertas** de todo tipo insertadas por nuestros clientes (quienes pueden publicar hasta 3 anuncios anuales).

Los clientes que deseen añadir sus propias ofertas o demandas sólo tendrán que hacer clic en el botón "Insertar Anuncio" y completar los datos con los que deseen hacer pública su Oferta o Demanda.

|                                                                                       | T.Producte                                                              | Sector                                                                                                    | Fecha baja                                                                                                    | Descripción                                                                                                    |                                                                                                    |
|---------------------------------------------------------------------------------------|-------------------------------------------------------------------------|----------------------------------------------------------------------------------------------------|----------------------------------------------------------------------------------------------------|----------------------------------------------------------------------------------------------------|----------------------------------------------------------------------------------------------------|
| Nacional                                                                              | Producto                                                                | Desarrollos Web                                                                                                    |                                                                                                    | Construdata21 ofrece un<br>servicio de desarrollo de                                                                                                    | Ver Ficha                                                                                                    |
| Nacional                                                                              | Servicio                                                                | CLIMATIZACIÓN                                                                                                    | 03/07/07                                                                                                    | Empresa especializada en<br>Instalaciones de CLIMATIZ                                                                                                    | (4 Visitas)                                                                                                    |
| Nacional                                                                              | Producto                                                                | Mobiliario Hosteleria,<br>Contract e Instalaciones                                                                                                    | 15/01/07                                                                                                    | MUEBLES CORTIJO, fabricante<br>de mobiliario de Hoste                                                                                                    | (38 Vizitar)                                                                                                    |
| Nacional                                                                              | Producto                                                                | Mobiliario Hosteleria,<br>Contract                                                                                                    | 15/06/07                                                                                                    | MUEBLES CORTIJO,<br>Fabricantes de Mobiliario para                                                                                                    | (J1 Visitar)                                                                                                    |
| Nacional                                                                              | Servicio                                                                | Iluminación                                                                                                    | 04/06/07                                                                                                    | Realizamos todo tipo de<br>proyectos de iluminación,                                                                                                    | (1) Visitat)                                                                                                    |
|                                                                                       |                                                                         | 0012                                                                                                    | 3456 🖸 (                                                                                                    | Ð                                                                                                    | Página 1 de<br>26 Recultado                                                                                                    |
| anuncios                                                                              |                                                                         |                                                                                                    |                                                                                                    |                                                                                                    |                                                                                                    |
| D                                                                                     |                                                                         | Sec                                                                                                    | tor                                                                                                    |                                                                                                    |                                                                                                    |
|                                                                                       | Todas                                                                   | Con                                                                                                    | runidad                                                                                                    | Todas                                                                                                    |                                                                                                    |
| 0                                                                                     | Todas                                                                   | • Tipi                                                                                                    | o Producto                                                                                                    | Todas 💌                                                                                                    |                                                                                                    |
| is propios                                                                            | anuncios 🗖                                                              |                                                                                                    |                                                                                                    |                                                                                                    |                                                                                                    |
| <sup>ión de</sup> Ar                                                                  | ouncios <sub>c</sub>                                                    | lientes                                                                                                    |                                                                                                    | Inserta                                                                                                    | r Anuncio                                                                                                    |
| <sup>ibn de</sup> Ar                                                                  | nuncios <sub>c</sub>                                                    | llentes                                                                                                    | Feebabai                                                                                                    | Inserta                                                                                                    | r Anuncio 🖓                                                                                                    |
| <sup>ión de</sup> Ar<br>Ámbito                                                        | T.Producte                                                              | Sector                                                                                                    | Fecha baja                                                                                                    | Inserta<br>Descripción                                                                                                    | r Anuncio (*)                                                                                                    |
| <sup>ión de</sup> Ar<br>Ámbito<br>Nacional                                            | T.Producto                                                              | Sector<br>Desarrollos Web                                                                                                    | Fecha baja                                                                                                    | Descripción<br>Construdata21 ofrece un<br>servicio de desarrollo de                                                                                                    | r Anuncio (*)<br>( ver ficha •)<br>( Modificar C)                                                                                                    |
| <sup>ión de</sup> Ar<br>Ámbito<br>Nacional<br>Nacional                                | T.Producto<br>Producto<br>Servicio                                      | rientes<br>Sector<br>Desarrollos Web<br>CLIMATIZACIÓN                                                                                                    | Fecha baja<br>03/07/07                                                                                                    | Inserta Descripción Construidat2: ofrece un servicio de desarrollo de Impresa especializada en Instalaciones de CLIMATI2                                                                                                    | r Anuncto (*)<br>(Ver Picha •)<br>(Hodificar O)<br>(Ver Bicha •)<br>(4 Vititaa)                                                                                                    |
| <sup>Ión de</sup> Ar<br>Ámbito<br>Nacional<br>Nacional<br>Nacional                    | T.Producto<br>Producto<br>Servicio<br>Producto                          | Renters<br>Sector<br>Desarrollos Web<br>CLIMATIZACIÓN<br>Mobiliario Hosteleria,<br>Contract e Instalaciones                                                                                   | Fecha baja<br>03/07/07<br>15/01/07                                                                                                    | Descripción<br>Ocnstrudat21 ofrece un<br>servicio de desarrollo de<br>Empresa especializada en<br>Instalaciones de CLIANTZ<br>AURELES CORTUO, fabricante<br>de mobiliario de Hoste                                                                                                    | IT Anunclo (*)<br>Sver Fichs (*)<br>Modelicar (*)<br>Sver Fichs (*)<br>(4 Viritao)<br>Sver Fichs (*)<br>(20 Viritas)                                                                                                    |
| <sup>Kén de</sup> Ar<br>Ámbito<br>Nacional<br>Nacional<br>Nacional                    | T.Producto<br>Producto<br>Servicio<br>Producto<br>Producto              | Rentes<br>Sector<br>Desarrollos Web<br>CLIMATIZACIÓN<br>Mobiliario Hosteleria,<br>Contract e Instalaciones<br>Mobiliario Hosteleria,<br>Contract                                              | Fecha baja<br>03/07/07<br>15/01/07<br>15/06/07                                                                                                    | Inserta Descripción Construidat21 ofrece un servicio de desarrollo de Empresa aspecializada en Instalaciones de CLIMATIZ MUEBLES CORTUJO, Fabricante de mobiliario de Hoste MUEBLES CORTUJO, Fabricantes de Mobiliario para Ho                                                                                                    | r Anuncio (*)<br>Ver Haba (*)<br>(* Ver Haba (*)<br>(* Ver Haba (*)<br>(*) Ver Haba (*)<br>(*) Ver Haba (*)<br>(*) Ver Haba (*)<br>(*) Ver Haba (*)<br>(*) Ver Haba (*)                                                                                                    |
| <sup>Ión de</sup> Ar<br>Ámbito<br>Nacional<br>Nacional<br>Nacional<br>Nacional        | T. Producto<br>Producto<br>Servicio<br>Producto<br>Producto<br>Servicio | Rentes<br>Sector<br>Desarrollos Web<br>CLIMATIZACIÓN<br>Mobiliario Hosteleria,<br>Contract e Instalaciones<br>Mobiliario Hosteleria,<br>Contract Instalaciones<br>Mobiliario Hosteleria,      | Fecha baja<br>03/07/07<br>15/01/07<br>15/06/07<br>04/06/07                                                                                                    | Descripción     Construidat21 ofrece un servicio de desarrollo de     Empresa aspecializada en Instalaciones de CLIMATIZ MUEBLES CORTUJO, Fabricante de mobiliario de Hoste MUEBLES CORTUJO, Fabricantes de Mobiliario para Ho Rabitzamos todo tipo de proyectos de iluminación,                                                                                                    | r Anuncio ()<br>(Ver Hols ()<br>(Ver Hols ()<br>(Ver Hols ()<br>(Ver Hols ()<br>(2) Ver Hols ()<br>(1) Ver Hols ()<br>(1) Ver Hols ()<br>(1) Ver Hols ()                                                                                                    |
| <mark>Ámbito</mark><br>Nacional<br>Nacional<br>Nacional<br>Nacional                   | T. Producto<br>Producto<br>Servicio<br>Producto<br>Servicio             | Remere<br>Sector<br>Desarrollos Web<br>CLIMATIZACIÓN<br>Adobiliario Hosteleria,<br>Contract e Instalaciones<br>Mobiliario Hosteleria,<br>Contract<br>Iluminación<br>2 	 1 2                   | Pecha baja<br>03/07/07<br>15/01/07<br>15/06/07<br>04/06/07                                                                                                    | Descripción     Construidat21 ofrece un     servició de desarrolla de Empresa especializada en Instalaciones de CLIMATIZ MUEBLES CORTUJO, fabricante de mobilitario de Hoste MUEBLES CORTUJO, Fabricantes de Mobiliario para Ho Raalizamos todo tipo de proyectos de iluminación,                                                                                                    | r Anuncto<br>var huba (*)<br>(*ar huba (*)<br>(*ar huba (*)<br>(* Viritas)<br>(* Viritas)<br>(* Viritas)<br>(* Viritas)<br>(* Viritas)<br>(* Viritas)<br>(* Viritas)<br>* (* Viritas)<br>* (* Viritas)                                                                                                    |
| Alla de <mark>Arbito</mark><br>Ámbito<br>Nacional<br>Nacional<br>Nacional<br>Nacional | T.Producto<br>Producto<br>Servicio<br>Producto<br>Servicio              | Xentes  Sector  Desarrollos Web  CLIMATIZACIÓN  Mobiliario Hostelería, Contract e Instalaciones  Mobiliario Hostelería, Contract  Iluminación  3 1 2                                          | Fecha baja           03/07/07           15/01/07           15/06/07           04/06/07                                                                                                    | Descripción Construdata21 ofrece un servicio de desarrolla de Empresa especializada en Instalaciones de CLIMATZ MUEBLES CORTUJO, fabricante de mobiliario de hoste MUEBLES CORTUJO, Fabricantes de Mobiliario para Ho Raalizamos tode tipo de proyectos de iluminación,                                                                                                    | r Anuncio<br>Ster Price (*)<br>(*)<br>Ster Price (*)<br>(*)<br>(*)<br>Ster Price (*)<br>(*)<br>(*)<br>(*)<br>(*)<br>(*)<br>(*)<br>(*)                                                                                                    |
| Allon de Ar<br>Ambiteo<br>Nacional<br>Nacional<br>Nacional<br>Nacional                | T.Producto<br>Producto<br>Servicio<br>Producto<br>Servicio<br>Servicio  | Reneze<br>Sector<br>Desarrollos Web<br>CLIMATIZACIÓN<br>Mobiliario Hostelería,<br>Contract e Instalaciones<br>Mobiliario Hostelería,<br>Contract<br>Iluminación<br>Iluminación<br>Iluminación | Fecha baja           03/07/07           15/01/07           15/06/07           04/06/07           3 4 5 6           tor                                                                                 |                                                                                                    | (Anuncio)<br>(See Falas )<br>(See Falas )<br>(H Virias)<br>(See Falas )<br>(H Virias)<br>(See Falas )<br>(See Falas )<br>(See Falas )<br>(See Falas )<br>Figure 1 de<br>26 Falas )                                                                                                    |
|                                                                                       | Nacional<br>Nacional<br>Anuncios<br>S propios                           | Nacional Producto<br>Nacional Producto<br>Nacional Servicio                                                                                                    | Nacional Producto Mobiliario Hosteleria,<br>Contract e instalaciones<br>Nacional Producto Mobiliario Hosteleria,<br>Contract<br>Nacional Servicio Iluminación<br>2 2 2 2 2 2 2 2 2 2 2 2 2 2 2 2 2 2 2 | Nacional Producto Mobiliario Hosteleria, 15/01/07<br>Contracte instalaciones 15/01/07<br>Contract<br>Nacional Producto Mobiliario Hosteleria, 15/06/07<br>Contract<br>Nacional Servicio Iluminación 04/06/07<br>Contract<br>Nacional Servicio Iluminación 04/06/07<br>Contract<br>Nacional Servicio 11<br>Contract<br>Nacional Servicio 11<br>Contract<br>Nacional Servicio 11<br>Contract<br>Nacional Servicio 11<br>Contract<br>Nacional Servicio 11<br>Contract<br>Nacional Servicio 11<br>Contract<br>Nacional Servicio 11<br>Contract<br>Nacional Servicio 11<br>Contract<br>Nacional Servicio 11<br>Contract | Instalaciones de CLIMATIZ<br>Instalaciones de CLIMATIZ<br>Instalaciones de CLIMATIZ<br>Instalaciones de CLIMATIZ<br>Nacional Producto<br>Nacional Producto<br>Mobiliario Hostelería,<br>Nacional Producto<br>Iluminación<br>O4706/07<br>Realtamos todo tipo de<br>proyectos de Ruminación,<br>Atenciós<br>Todas V<br>Todas V<br>Instalaciones de CLIMATIZ<br>Instalaciones de CLIMATIZ<br>Instalaciones de CLIMATIZ<br>Instalaciones de CLIMATIZ<br>NACIONATION<br>Instalaciones de CLIMATIZ<br>NUEBLES CORTIJO, fabricante<br>de mobiliario Hostelería,<br>Isportationes de Nuebiliario para<br>Ho<br>Realtamos todo tipo de<br>proyectos de Ruminación,<br>Atención<br>Instalaciones de CLIMATIZ<br>Instalaciones de CLIMATIZ<br>Ins |

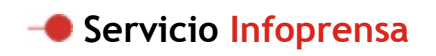

Servicio que permite consultar noticias del sector de la construcción que se publican diariamente en medios digitales españoles. Esta información se extrae automáticamente, mediante técnicas de inteligencia artificial, de diarios online de acceso gratuito existentes en todo el territorio nacional.

El buscador de noticias permite filtrar la información en función de múltiples criterios: por palabra clave o cadenas de palabras, por fechas de publicación, por tipos de obra y por localización de la obra.

Los resultados devueltos muestran únicamente los titulares de las respectivas noticias, que sirven a su vez de link a la fuente original de publicación. En ningún caso se incluye el texto completo de las mismas, puesto que el derecho de publicación corresponde únicamente a sus propietarios intelectuales, motivo también de que sólo sea posible garantizar la vigencia del enlace si no es modificado en su origen.

También puede consultar noticias del sector en nuestro Blog.

## - Glosario de términos

### [ABCDEFGHIJKLMNÑOPQRSTUVWXYZ]

**Registrarse**- adoptar un nombre en clave y una contraseña y cubrir una ficha con sus datos básicos para acceder a la web. Proceso gratuito.

**Usuario Registrado**- Cualquier internauta que ha realizado con éxito los trámites de registro en la web de Construdata21 y dispone de accesos limitados a la información de pago del portal.

**Login**- Nombre que adopta un internauta para acceder de modo seguro a una Página Web.

**Clave**- contraseña secreta formada por números, letras, caracteres o una combinación de los anteriores para identificar a un usuario y permitirle el acceso a la web de Construdata21. La contraseña debe contener entre 6 y 8 caracteres.

**Zona Privada**- Parte de la página web a la que se accede como usuario registrado o como cliente introduciendo el nombre en clave y la contraseña. En esta zona se encuentra la información de pago de la base (datos de obras públicas y privadas, licitaciones, etc).

**Zona Pública**- Parte de la página web de libre acceso para los internautas. Aquí está la información gratuita que refleja los detalles de la empresa, de nuestros productos y servicios.

**Bono**- Sistema de evaluación gratuito que le permite comprobar el funcionamiento del sistema consultando 5 fichas de obra sin coste alguno.

Ficha de Obra- Unidad básica del sistema. Es la forma de presentar a nuestros clientes la información detallada sobre las obras de forma estructurada, útil y accesible.

**Ficha de Licitación**- Igual que el caso de las Fichas de Obra, es la unidad básica que recoge los datos de los concursos públicos referidos al sector de la construcción en España.

**Ficha de Empresa**- És la unidad del portal Construcontact que contiene una presentación de cada empresa cliente. Aparecen sus datos de contacto, fotografías, logotipo, productos y servicios y su experiencia a través de las obras en las que ha participado.

**Filtrar**- escoger, entre todas las obras o licitaciones de la base, aquellas que interesan, bien por tipo, fecha o área geográfica.

Buscador avanzado- Servicio que permite localizar aquellas obras, concursos o proveedores que le interesan en base a los criterios que estime convenientes (ubicación, presupuesto, tipo de obra, etc). **Buscador de proveedores**- Servicio que permite segmentar geográficamente y por tipo de actividad los proveedores que necesita o con los que desea contactar.

**Perfil**- Página que almacena los criterios usados en sus búsquedas más habituales y define los tipos de información que le interesan. Se actualiza automáticamente con las nuevas obras que se introducen en la base.

Alertas- Sistema de envío por correo electrónico de la información que le interesa en base a sus perfiles. Puede recibirlas con periodicidad incluso diaria; esto le permite no tener que acceder continuamente a la Página Principal.

**Cartera**- Página que se abre por defecto al entrar en la Zona Privada y que permite almacenar y clasificar los datos que desee.

**Subcartera**- divisiones de la cartera principal para ordenar los datos en función de sus necesidades organizativas o para distribuirlas entre sus comerciales (con acceso restringido a través de claves individualizadas).

Historial de Obras- Relación de obras en las que trabaja o ha trabajado una empresa, que estén documentadas en nuestra base y que se reflejarán en su Ficha de Empresa.

Tablón de anuncios- Escaparate que recoge las ofertas y demandas que cuelgan las empresas, visible también desde sus propias Fichas de Empresa.

**Etiquetas postales**- posibilidad de generar automáticamente un documento Word, en formato estándar, con los datos postales de las empresas que seleccione, listo para enviar sus mailings.

**Visitada**- Página que guarda aquellas Fichas de Obras o de Licitaciones que usted marque como ya visitadas o con las que ya ha finalizado su actividad comercial.

**Construcontact**- Portal dentro de la Web de Construdata21 que sirve de promoción para las empresas referentes en el sector por su experiencia, fiabilidad y buen hacer.

Infoprensa- Servicio que permite consultar noticias del sector de la construcción que se publican diariamente en medios digitales españoles. Esta información se extrae automáticamente, mediante técnicas de inteligencia artificial.

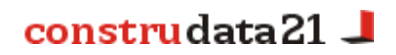

## - Forma de contacto

Si quiere más información sobre el funcionamiento de nuestro sistema o de alguna de sus utilidades, no dude en ponerse en contacto con nosotros en los teléfonos abajo indicados o vía correo electrónico.

......Permanecemos a su disposición

| 1.1          |
|--------------|
|              |
| •            |
|              |
|              |
| $\sim$       |
|              |
|              |
| - <b>L</b>   |
|              |
| 10           |
|              |
| $\mathbf{U}$ |
|              |
|              |
| _            |
| <b>-</b>     |
| 10           |
|              |
|              |
|              |
|              |
|              |
|              |
|              |
| ~            |
|              |
| <b>_</b>     |
| ~            |
| <u> </u>     |
| _            |

**Internet Construdata21 S.A.** C/ López de Neira 3 · 36202 · Vigo

Tlf. 902 21 88 21 · 986 44 10 54 Fax 986 22 68 69 info@construdata21.com

Grupo Netaccede